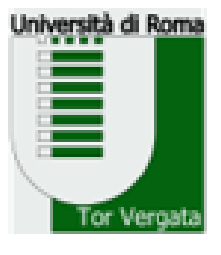

UNIVERSITÀ DEGLI STUDI DI ROMA TOR VERGATA Facoltà di Medicina e Chirurgia COORDINAMENTO DIDATICA SCUOLE DI SPECIALIZZAZIONE AREA SANITARIA

RESPONSABILE: d.ssa Elisabetta **Dessy** 

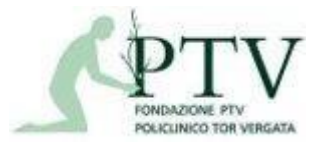

TORRE 9 - STANZA 10 - POLICLINICO TOR VERGATA

# LIBRETTO DI SPECIALIZZAZIONE MEDICA

SPECIALIZZAZIONE MEDICA Università degli Studi di Roma "Tor Vergata"

d.ssa Sabrina Girolami

#### I MIFS

#### CHI: Mifs

COSA: inserimento attività

QUANDO: giornalmente o almeno settimanalmente

#### HOME PAGE LIBRETTO ELETTRONICO

#### SPECIALIZZAZIONE MEDICA Università degli Studi di Roma Tor Vergata

INSERIRE USERNAME E PASSWORD RICEVUTE DA DIDATTICA.SPECIALIZZAZIONI @UNIROMA2.IT

| Autenticuzione                                                                                                    | Ultime notizie                                                                                                    |
|----------------------------------------------------------------------------------------------------|----------------------------------------------------------------------------------------------------|
| 💄 Email                                                                                                    | Un bimbo su 5 in un'altra regione per curare un tumore                                                                                                    |
| Password                                                                                                    | Picchi fino al 60%. Sopravvivenza maggiore se i Centri sono<br>vicini<br>07/05/2024                                                                                                    |
| ENTRA                                                                                                    | Rocca, 'sanità pubblica asset cruciale, per questo assumiamo'                                                                                                    |
|                                                                                                    | 'E' uno dei più grandi investimenti degli ultimi anni'<br>07/05/2024                                                                                                    |
|                                                                                                    |                                                                                                    |
| ecupera l'username<br>narrito la password?                                                                                                    | Alluvioni e inondazioni in Kenya, ora è<br>allarme malaria e colera                                                                                                    |
| t <mark>ecupera l'username</mark><br>imarrito la password?<br>uoi accedere con credenziali di ateneo? Clicca qui                                                                                                    | Alluvioni e inondazioni in Kenya, ora è<br>allarme malaria e colera<br>Oltre 250 le vittime, con più di 200 mila evacuati<br>07/05/2024                                                                                                    |
| Recupera l'username<br>Smarrito la password?<br>/uoi accedere con credenziali di ateneo? Clicca qui                                                                                                    | Alluvioni e inondazioni in Kenya, ora è<br>allarme malaria e colera<br>Oltre 250 le vittime, con più di 200 mila evacuati<br>07/05/2024<br>>>>ANSA/ Boom di casi di<br>streptococco tra i bambini                                                                                                 |
| tai trovando difficoltà? Apri un ticket!                                                                                                    | Alluvioni e inondazioni in Kenya, ora è<br>allarme malaria e colera<br>Oltre 250 le vittime, con più di 200 mila evacuati<br>O7/05/2024<br>>>>ANSA/ Boom di casi di<br>streptococco tra i bambini<br>Cattolica-Gemelli, presente nel 13-16% dei test, tipo virulento<br>O7/05/2024                |
| Recupera l'username<br>Smarrito la password?<br>/uoi accedere con credenziali di ateneo? Clicca qui<br>itai trovando difficoltà? Apri un ticket!<br>Jniversità degli Studi di Roma Tor Vergata<br>(a Montpellier, 1<br>toma - 00133 | Alluvioni e inondazioni in Kenya, ora è<br>allarme malaria e colera<br>Oltre 250 le vittime, con più di 200 mila evacuati<br>07705/2024<br>>>>ANSA/ Boom di casi di<br>streptococco tra i bambini<br>Cattolica-Gemelli, presente nel 13-16% dei test, tipo virulento<br>07705/2024<br>Fonte: ANSA |

#### <u>LINK LIBRETTO ELETTRONICO:</u> <u>Scuole di Specializzazione Medica (uniroma2-</u> <u>specializzazionemedica.it)</u>

## Ai fini della registrazione delle attività connesse con l'intero percorso formativo è obbligatoria la compilazione del Libretto-diario su supporto informatico.

DIM 402 del 2017 - Allegato 3

### GUIDA OPERATIVA MIFS:

• <u>Inserire</u> giornalmente o almeno settimanalmente, e comunque entro la data pr<u>evista per l'esame di passaggio anno, le attività assistenziali</u>

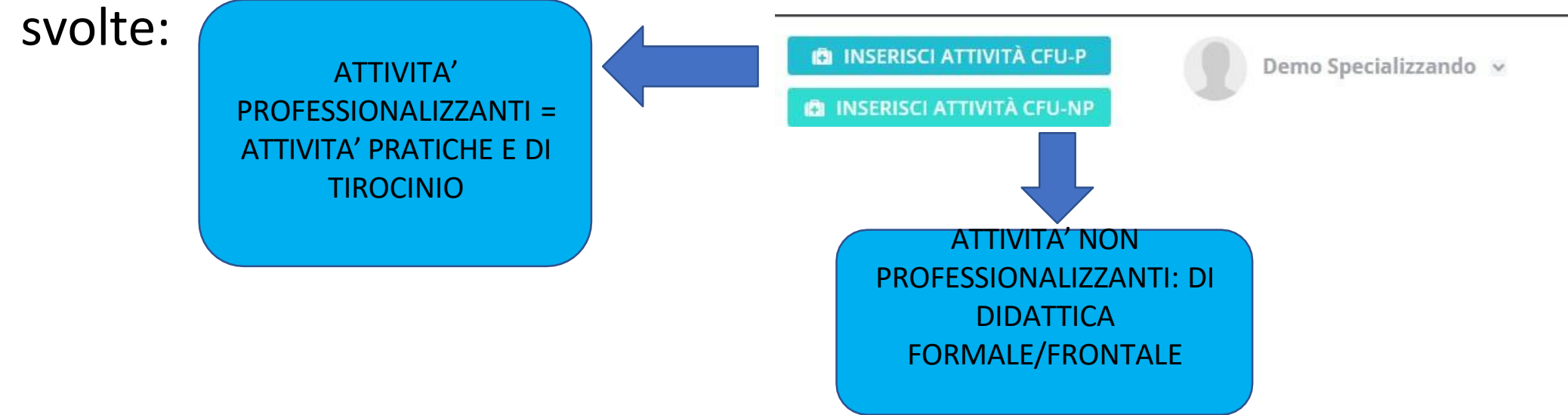

• <u>Confermare</u> tutti i crediti nella propria homepage

#### HOME PAGE DELLO SPECIALIZZANDO

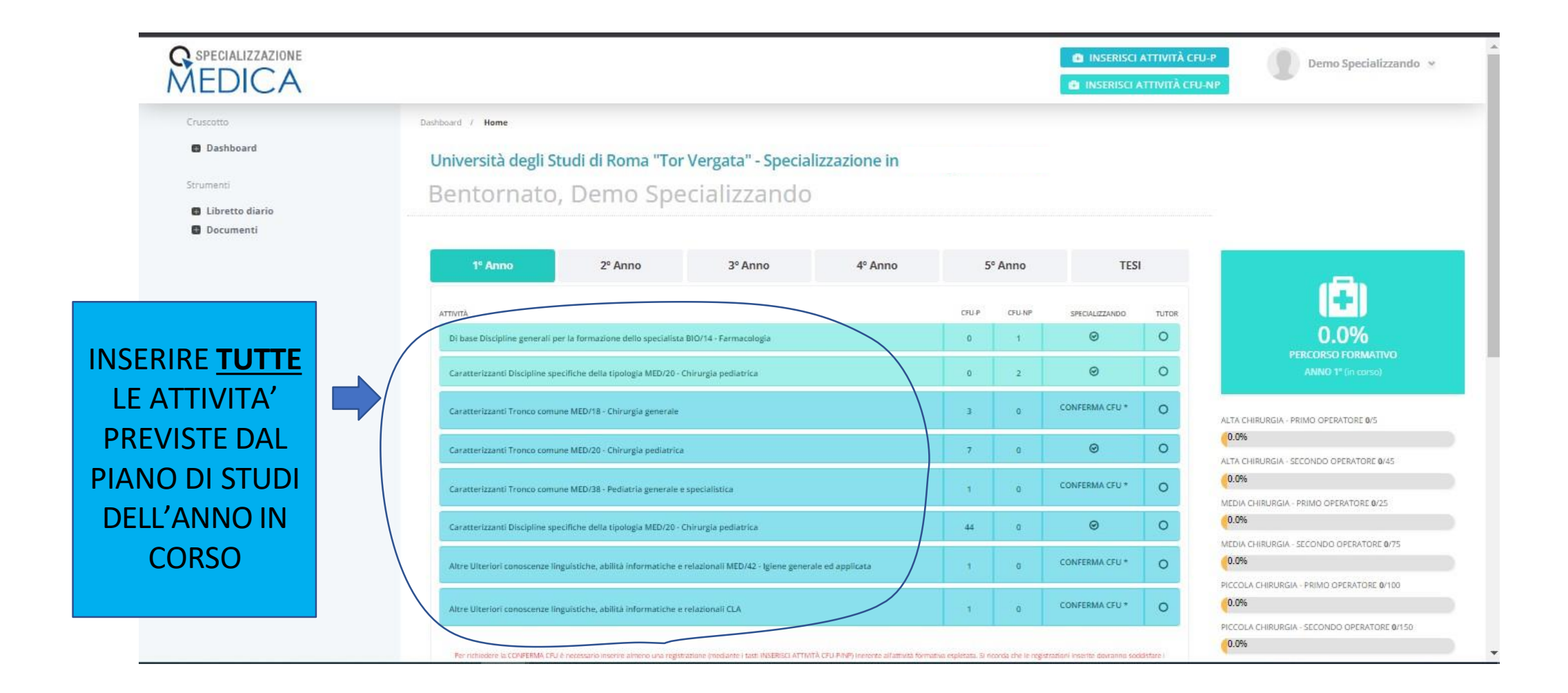

| SPECIALIZZAZIONE                      | INSERISCI ATT                                                                     | VITÀ CFU-P VITÀ CFU-NP Demo Specializzando 😒 |
|---------------------------------------|-----------------------------------------------------------------------------------|----------------------------------------------|
| Cruscotto                             | Libretto Diario / Inserisci attività                                              |                                              |
| Dashboard                             | Università degli Studi di Roma "Tor Vergata" - Specializzazione in                |                                              |
| Strumenti E Libretto diario Documenti | INSERISCI NUOVA ATTIVITÀ CFU-P (Attività professionalizzanti) NEL LIBRETTO DIARIO | 2.9%                                         |
|                                       | Seleziona Data o Date                                                             | PERCORSO FORMATIVO                           |
|                                       | STRUTTURA                                                                         | ANNO 1º (in corso) - TOTALE CFU 54/60        |
|                                       |                                                                                   | ALTA CHIRURGIA - PRIMO OPERATORE 1/5         |
|                                       | ATTIVITÀ FORMATIVA                                                                | 20.0%                                        |
| DATIDA                                |                                                                                   | ALTA CHIRURGIA - SECONDO OPERATORE 0/45      |
| INSERIRE                              | ATTIVITÀ                                                                          | MEDIA CHIRURGIA - PRIMO OPERATORE 0/25       |
|                                       | L'INSERIMENTO DEI                                                                 | 0.0%                                         |
|                                       | FILE NON E'                                                                       | 0.0%                                         |
|                                       | OBBLIGATORIO, NON                                                                 | PICCOLA CHIRURGIA - PRIMO OPERATORE 0/100    |
|                                       |                                                                                   |                                              |
|                                       |                                                                                   | 0.0%                                         |
|                                       | Dimensione massima del file: 2MB SENSIBILI                                        | ASSISTENZA DIRETTA 0/312                     |
|                                       | NOTE                                                                              | 0.070                                        |
|                                       |                                                                                   |                                              |
| SALVARETUATI                          |                                                                                   |                                              |
| INSERITI                              | INSERISCI                                                                         | INCLUDI NON CONFERMATE                       |

#### AUTONOMIA= ATTIVITA' IN...

INSERISCI NUOVA ATTIVITÀ CFU-P (Attività professionalizzanti) NEL LIBRETTO DIARIO

| 17 | 7/03/2022,18/03/2022                                                      |
|----|---------------------------------------------------------------------------|
|    |                                                                           |
| S  | TRUTTURA                                                                  |
|    |                                                                           |
| M  | IED/38 - Pediatria generale e specialistica Caratterizzanti Tronco comune |
|    |                                                                           |
| A  | ТТIVITÀ                                                                   |
|    |                                                                           |
| TI | IPO ATTIVITÀ                                                              |
|    | $\frown$                                                                  |
| A  | итоломіа                                                                  |
| A  | UTONOMIA                                                                  |
| A  | ttività in appoggio                                                       |
| A  | ttività in collaborazione guidata                                         |
| A  | ttività in autonomia protetta                                             |

- **ATTIVITA' IN** <u>APPOGGIO</u>: quando assiste il personale medico strutturato nello svolgimento delle sue attività;
- ATTIVITA' IN <u>COLLABORAZIONE</u> <u>GUIDATA</u>: quando il medico in formazione svolge personalmente procedure ed attività assistenziali specifiche, sotto il diretto controllo di personale medico strutturato;
- ATTIVITA' IN <u>AUTONOMIA PROTETTA</u>: quando il medico in formazione svolge autonomamente compiti che gli sono stati affidati in modo specifico e puntuale; il personale medico strutturato deve sempre essere disponibile per la consultazione e l'eventuale tempestivo intervento.

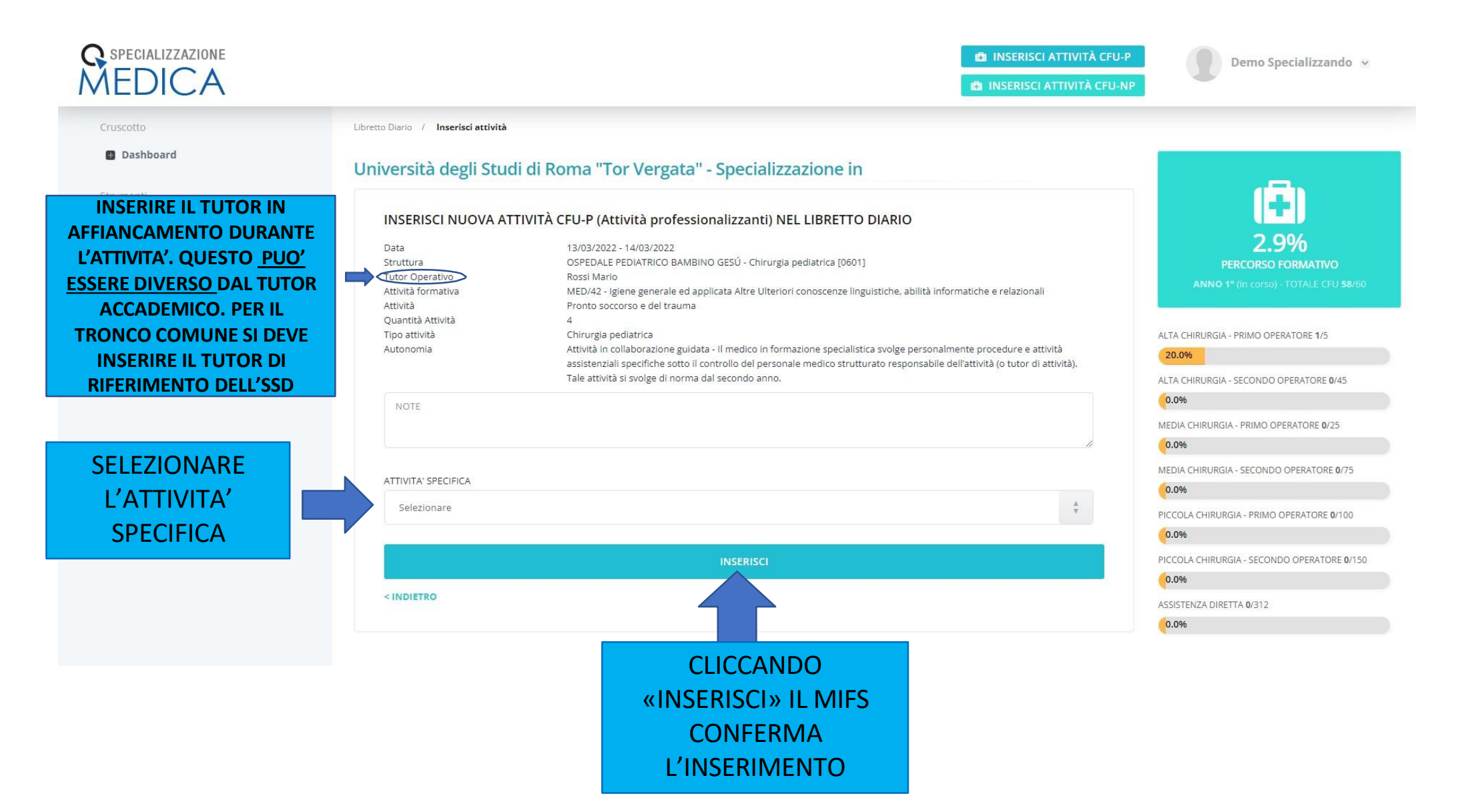

| ÍEDICA          |                                      | (B) INSERISCI A                                                                                                    | TTIVITÀ CFU-NP                              |
|-----------------|--------------------------------------|----------------------------------------------------------------------------------------------------|---------------------------------------------|
| Cruscotto       | Libretto Diario / Inserisci attività |                                                                                                    |                                             |
| Dashboard       | Università degli Stuc                | li di Roma "Tor Vergata" - Specializzazione in                                                                                   |                                             |
| itrumenti       |                                      |                                                                                                    | 180                                         |
| Libratta diaria | INSERISCI NUOVA AT                   | TIVITÀ CEU-P (Attività professionalizzanti) NEL LIBRETTO DIARIO                                                                  |                                             |
|                 |                                      |                                                                                                    | 2 004                                       |
| Documenti       | Data                                 | 13/03/2022 - 14/03/2022                                                                                                    | 2.9%                                        |
|                 | Struttura                            | OSPEDALE PEDIATRICO BAMBINO GESU - Chirurgia pediatrica [0601]                                                                   | PERCORSO FORMATIVO                          |
|                 | Attività formativa                   | ROSSI Mario<br>MED/42 - Igiene generale ed applicata Altre Ulteriori conoscenze linguistiche, abilità informatiche e relazionali | ANNO 1° (in corso) - TOTALE CFU 58/60       |
|                 | Attività                             | Pronto soccorso e del trauma                                                                                                    |                                             |
|                 | Quantità Attività                    | 4                                                                                                    |                                             |
|                 | Tipo attività                        | Chirurgia pediatrica                                                                                                    | ALTA CHIRURGIA - PRIMO OPERATORE 1/5        |
|                 | Autonomia                            | Attività in collaborazione guidata - Il medico in formazione specialistica svolge personalmente procedure e attiv                | ità 20.0%                                   |
|                 |                                      | assistenziali specifiche sotto il controllo del personale medico strutturato responsabile dell'attività (o tutor di at           | tività).                                    |
|                 |                                      | Tale attivita si svolge di norma dal secondo anno.                                                                               | ALTA CHIRURGIA - SECONDO OPERATORE 0/45     |
|                 | NOTE                                 |                                                                                                    | 0.0%                                        |
|                 |                                      |                                                                                                    | MEDIA CHIRURGIA - PRIMO OPERATORE 0/25      |
|                 |                                      |                                                                                                    | // (0.0%                                    |
|                 |                                      |                                                                                                    | MEDIA CHIRURGIA - SECONDO OPERATORE 0/75    |
|                 | ATTIVITA' SPECIFICA                  |                                                                                                    | 0.0%                                        |
|                 | Lista interventi                     |                                                                                                    | PICCOLA CHIRURGIA - PRIMO OPERATORE 0/100   |
|                 |                                      |                                                                                                    | 0.0%                                        |
| I F7IONARE I F  |                                      |                                                                                                    | PICCOLA CHIRURGIA - SECONDO OPERATORE 0/150 |
|                 | Alta chirurgia                       |                                                                                                    | -0.0%                                       |
| ATTIVITA        |                                      |                                                                                                    | ASSISTENZA DIRETTA 0/312                    |
|                 | RUOLO OPERATORE                      |                                                                                                    | 0.0%                                        |
|                 | Primo operatore                      |                                                                                                    | A v                                         |
|                 | Selezionare                          |                                                                                                    |                                             |
|                 | Primo operatore                      |                                                                                                    |                                             |
|                 | Secondo operatore                    |                                                                                                    |                                             |

#### SPECIALIZZAZIONE MEDICA

Cruscotte

.....

Dashboard / Home

#### Dashboard

Strumenti

E Libretto diario

Documenti

Università degli Studi di Roma "Tor Vergata" - Specializzazione in Bentornato, Demo Specializzando

| 1º Anno                         | 2º Anno                                                                            | 3º Anno                               | 4º Anno | 5     | ° Anno | TESI           |       | , A                                                             |
|---------------------------------|------------------------------------------------------------------------------------|---------------------------------------|---------|-------|--------|----------------|-------|-----------------------------------------------------------------|
| ATTIVITÀ                        |                                                                                    |                                       |         | CFU-P | CFU-NP | SPECIALIZZANDO | TUTOR | +                                                               |
| Di base Discipline generali per | r la formazione dello specialista BIO/                                             | 14 - Farmacologia                     |         | 0     | 1      | 0              | 0     |                                                                 |
| Caratterizzanti Discipline spec | :ifiche della tipologia MED/20 - Chirui<br>:ifiche della tipologia MED/20 - Chirui | rgia pediatrica<br>rgia pediatrica    |         | 0     | 2      | © _            | 0     | LO SPECIALIZZANDO<br>RICHIEDE LA CONFERMA                       |
| Caratterizzanti Tronco comun    | e MED/18 - Chirurgia generale                                                      |                                       |         | 3     | 0      | CONFERMA       | 6     | DELLE <u>ATTIVITA'</u> AL TUTOR                                 |
| Caratterizzanti Tronco comun    | e MED/20 - Chirurgia pediatrica                                                    |                                       |         | 7     | 0      | 0              | 0     | MEDIA CHIRURGIA - PRIMO OPERATORE <b>0</b> /25                  |
| Caratterizzanti Tronco comun    | e MED/38 - Pediatria generale e spec                                               | ialistica                             |         | 1     | 0      | CONFERMA CFU * | 0     | <b>0.0%</b><br>MEDIA CHIRURGIA - SECONDO OPERATORE <b>0</b> /75 |
| Altre Ulteriori conoscenze ling | guistiche, abilità informatiche e relaz                                            | ionali MED/42 - Igiene generale ed ap | plicata | 1     | 0      | CONFERMA CFU * | 0     | <b>0.0%</b> PICCOLA CHIRURGIA - PRIMO OPERATORE <b>0</b> /100   |
| Altre Ulteriori conoscenze ling | guistiche, abilità informatiche e relaz                                            | ionali CLA                            |         | 1     | 0      | CONFERMA CFU * | 0     | 0.0%                                                            |
|                                 |                                                                                    |                                       |         |       |        |                |       | 0.0%                                                            |

INSERISCI ATTIVITÀ CFU-P

INSERISCI ATTIVITÀ CFU-NP

ASSISTENZA DIRETTA 0/312

0.0%

Demo Specializzando 🐱

Per richiedere la CONFERMA CFU è necessario inserire almeno una registrazione (mediante i tasti INSERISCI ATTIVITÀ CFU-P/NP) inerente all'attività formativa espletata. Si ricorda che le registrazioni inserite dovranno soddisfare i relativi CFUprevisti dal programma didattico.\*

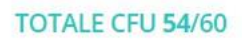

### RICHIESTA CONFERMA ATTIVITA'

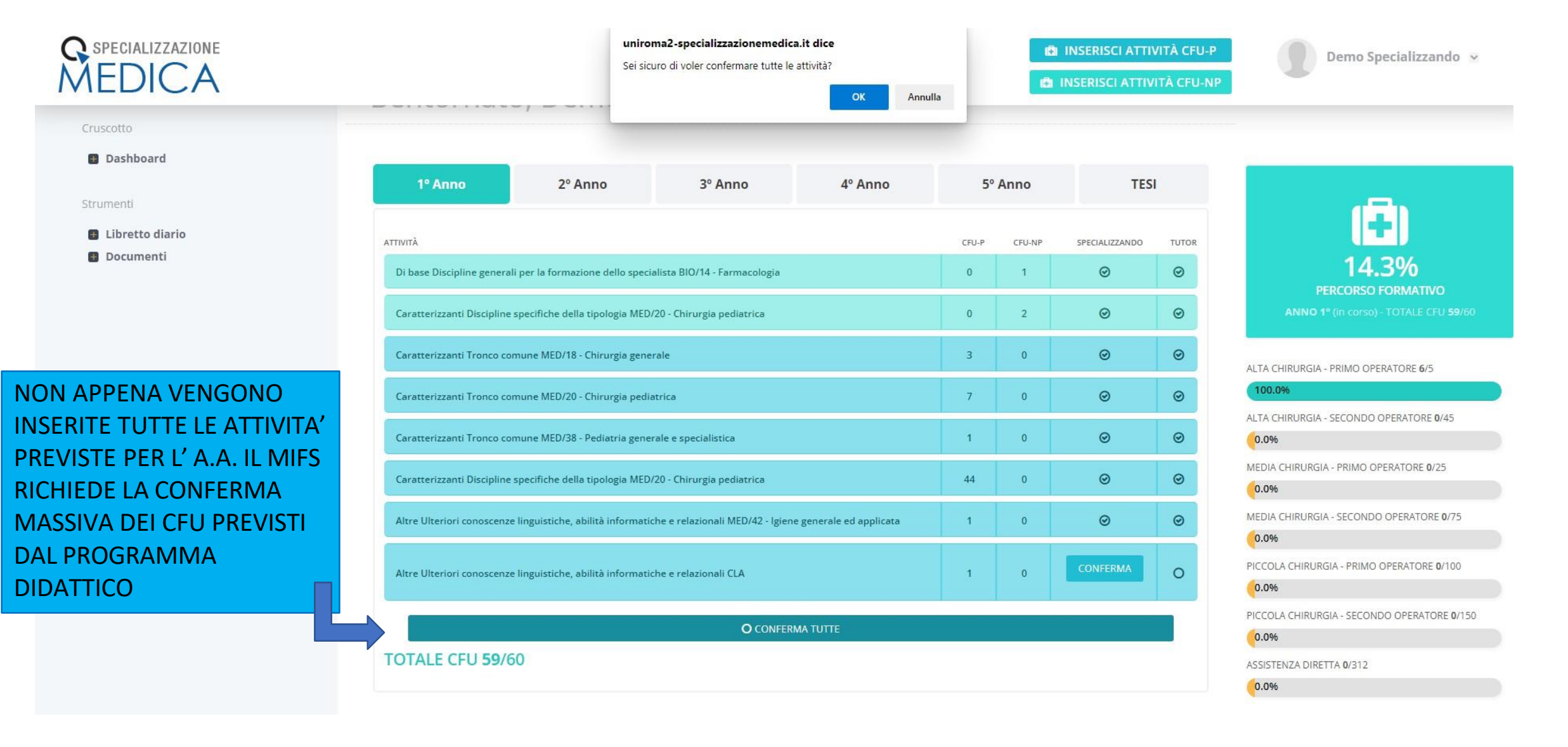

| Cruscotto    | Libretto Diario / Inserisci attività                                                  |                                                      |
|--------------|---------------------------------------------------------------------------------------|------------------------------------------------------|
| Dashboard    | Università degli Studi di Roma "Tor Vergata" - Specializzazione in                    |                                                      |
| Strumenti    | INSERISCI NUOVA ATTIVITÀ CFU-NP (Crediti non professionalizzanti) NEL LIBRETTO DIARIO |                                                      |
| Documenti    | 28/02/2022                                                                            | 2.9%<br>Percorso formativo                           |
| FLEZIONARELE | Università degli Studi di Roma Tor Vergata                                            | <b>ANNO 1º</b> (in corso) - TOTALE CFU <b>59</b> /60 |
| ATTIVITA'    | ATTIVITÀ FORMATIVA                                                                    | ALTA CHIRURGIA - PRIMO OPERATORE 1/5                 |
|              |                                                                                       | ALTA CHIRURGIA - SECONDO OPERATORE <b>0</b> /45      |
|              | Attività di ficerca                                                                   | MEDIA CHIRURGIA - PRIMO OPERATORE 0/25               |
|              | NOTE                                                                                  | MEDIA CHIRURGIA - SECONDO OPERATORE 0/75             |
|              |                                                                                       | PICCOLA CHIRURGIA - PRIMO OPERATORE 0/100            |
|              | Dimensione massima del file: 2MB                                                      | PICCOLA CHIRURGIA - SECONDO OPERATORE 0/150          |
|              | INSERISCI                                                                             | ASSISTENZA DIRETTA 0/312                             |
|              |                                                                                       |                                                      |

#### MODIFICA DELLE ATTIVITA'

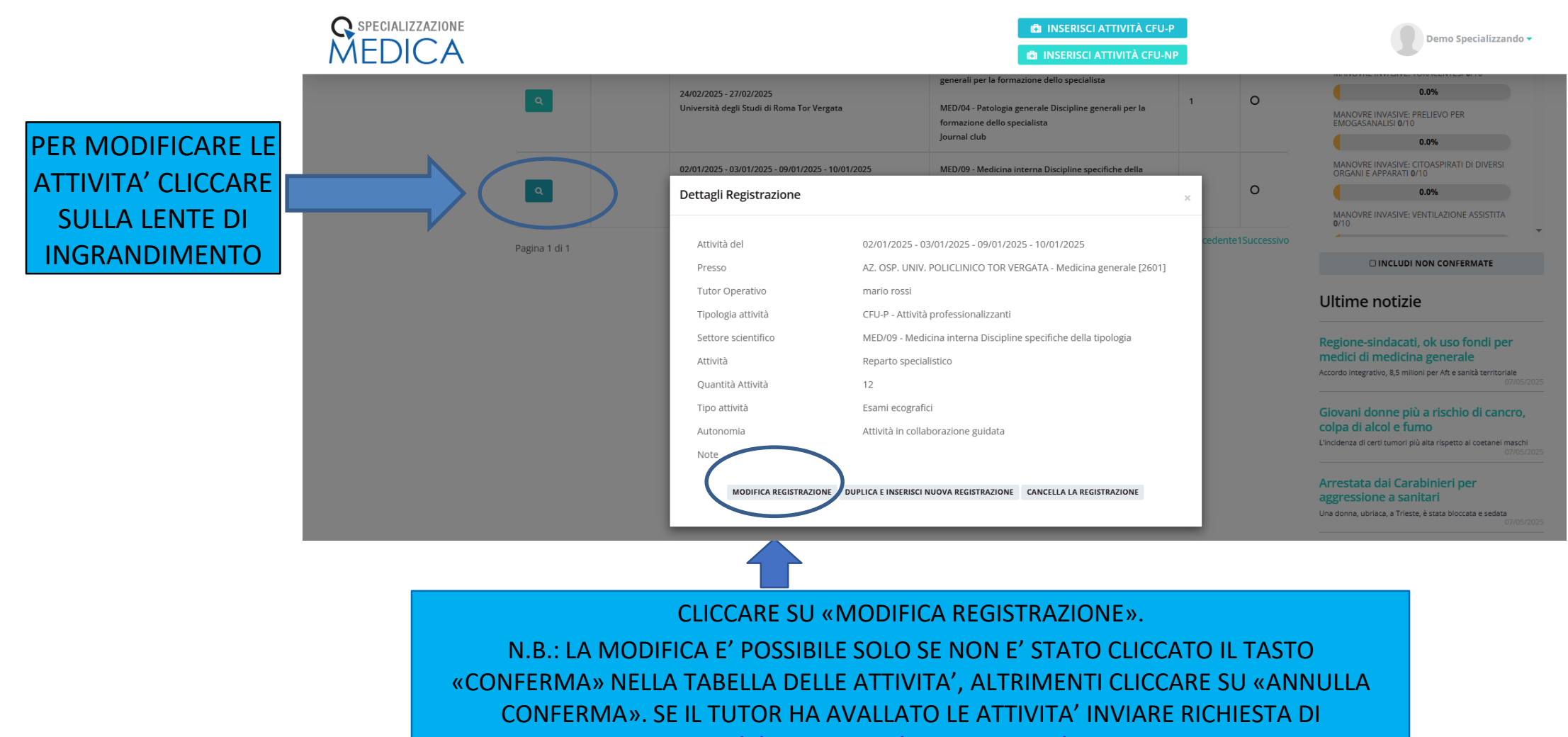

RIAPERTURA ALLA MAIL: didattica.specializzazioni@med.uniroma2.it METTENDO IN

COPIA IL TUTOR.

### SUGGERIMENTI OPERATIVI:

- Tutor del tronco comune si intende lo strutturato afferente al SSD di riferimento presente in struttura durante lo svolgimento dell'attività;
- Nell'ultima annualità dopo aver raggiunto i crediti per accedere all'esame di passaggio anno, cliccare su <u>«conferma percorso formativo»;</u>
- 48 ore prima dalla discussione della tesi caricare nel libretto elettronico il proprio elaborato in formato pdf.

### **TRONCO COMUNE**

7. Le attività caratterizzanti di cui al comma 4 b) sono articolate in almeno:

- un ambito denominato tronco comune identificato dai settori scientifico-disciplinari utili all'apprendimento di saperi comuni, coordinato da un docente della classe che, nell'area medica e nell'area chirurgica va identificato, di norma, nel docente di Medicina interna e nel docente di Chirurgia generale, mentre nell'area dei servizi clinici corrisponde al titolare della disciplina prevalente in ciascuna classe. Al tronco comune sono dedicati di norma da un minimo di 15 CFU fino ad un massimo di 30 per le tipologie di scuole articolate in 3 o 4 anni di corso secondo quanto riportato per le specifiche tipologie di cui all'allegato e da un minimo di 15 ad un massimo di 60 CFU per le tipologie di scuole articolate in 5 anni di corso. I CFU del tronco comune sono dedicati ad attività professionalizzanti (pratiche e di tirocinio). Nell'area medica e nell'area chirurgica, i suddetti CFU devono essere dedicati ad attività professionalizzanti cliniche interne alla rispettiva classe, e nella Classe della Medicina clinica generale e specialistica e delle Chirurgie generali e specialistiche, rispettivamente, ad attività professionalizzanti cliniche di Medicina interna e di Chirurgia generale. Nell'area dei servizi le attività professionalizzanti di Tronco comune sono differenziate per classe; alcune tipologie dell'area dei servizi possono avere CFU dedicati ad attività professionalizzanti cliniche di area medica o chirurgica in relazione alle specifiche esigenze del percorso formativo;

#### DIM 68/2015

Il docente da inserire è lo strutturato di riferimento dell'SSD del Tronco Comune e non il docente afferente alla Scuola di Specializzazione dello <u>specializzando</u>

# Per eventuali chiarimenti prendere appuntamento tramite mail:

didattica.specializzazioni@med.uniroma2.it

Dott.ssa Elisabetta Dessy Dott.ssa Sabrina Girolami